### Guides to Entering Dispositions for Transmission to BCI for Courts Using CMI, CourtView, Henschen, and Innovare/CourtMaster Case Management Systems

The attached guides are intended to assist courts with entering data in a format that will be accepted for electronic reporting by BCI. The CMI and CourtView guides were developed by Supreme Court staff with the assistance of Delaware Municipal Court, Montgomery County Common Pleas Court, Montgomery County Municipal Court, and the Union County Clerk of Courts, in addition to the valuable feedback of CMI and CourtView staff. The Henschen guide was provided by Henschen and Associates staff based on a draft provided by Supreme Court staff. The Innovare/CourtMaster guide was provided by Innovare staff.

Please feel free to contact the OCN Help Desk with any questions or comments about the guides at <u>OCNHelp@sc.ohio.gov</u> or (614) 387-9980. We plan to add guides for other case management system vendors in the future, so if your vendor is not currently represented and you would like to work with us on the creation of a guide, please contact the OCN Help Desk.

#### **Contents**

| CMI Courts' Guide to Entering Dispositions for Transmission to BCI2                               |
|---------------------------------------------------------------------------------------------------|
| CourtView Courts' Guide to Entering Dispositions for Transmission to BCI6                         |
| Henschen Common Pleas Courts' Guide to Entering Dispositions for Transmission to<br>BCI           |
| Henschen Municipal and County Courts' Guide to Entering Dispositions for<br>Transmission to BCI15 |
| CourtMaster Courts' Guide to Entering Information for BCI Reporting17                             |

### CMI Courts' Guide to Entering Dispositions for Transmission to BCI

The purpose of this guide is to help you to enter data in a way that will allow your disposition information to be accepted by BCI, whether it is submitted through your court's nightly Ohio Courts Network updates or directly to BCI in an electronic report generated by your case management system. For that reason, we will only be discussing fields relevant to the BCI disposition reporting process. An ITN and/or a combination of a Social Security Number and Date of Arrest are the primary pieces of data required for BCI to match your disposition to the relevant arrest. The information in the other fields we will discuss is also important to ensuring complete and accurate disposition reporting. While we strongly encourage the electronic submission of dispositions to BCI for purposes of accuracy and timeliness, please remember that expunged and sealed cases, in addition to corrected disposition records, must be submitted directly to BCI by mail.

| Ticket# 177323                                  |                                              |
|-------------------------------------------------|----------------------------------------------|
| Defendant<br>Case Type TRD V File Date 06-12-20 | Violation<br>18 18TRD08345-A Ticket # 177323 |
| First Name L M                                  | I. E Viol Date 06-09-2018 Served 06-11-2018  |
| Last Name                                       | Citing DPD                                   |
| Suffix 18TRD08345                               | Complai 2 PARKER, OFC.                       |
| Address N. WASHINGTON ST                        | Section Cd 331.13                            |
| Address                                         | Description STARTING AND BACKING VEHICLES    |
| City DELAWARE State C                           | H  Location CITY OF DELAWARE                 |
| Zip Code 43015 County DELAWARE                  | Speed MPH in a Zone BAC                      |
| Phone 1 Update Add                              | ress Haz Mat 💽 Constr 🔽 Wrk Pres 🗌 Over Wght |
| SSN Last4 DOB                                   | Penalty WAIVER MM - Amount 135.00            |
| Alt ID                                          | Arraigned 06-18-2018 Time 08:00AM            |
| License # 1 License State 0                     | H  Time Limit 07-11-2018  3 Movings Waived   |
| Plate # Plate State 0                           | H V Prosecutor V Judge V                     |
| Insurance Y - Commercial Crash 3                | Attorney     Attorney     Attorney           |
| Incident # CR 18-354 Priors CR Rer              | narks Arrest Date ITN #                      |

- 1. Enter the full 9-digit Social Security Number here. If the defendant's name and personal details do not automatically populate when you enter the SSN, you will need to enter all of their details in the appropriate fields in the screen above.
- 2. Click on the binoculars to select the appropriate ORC or ordinance code. Make sure to update this field if the final disposed charge differs from the original

|    | (the original charge can then be noted on the Violation Tab of the Violation |
|----|------------------------------------------------------------------------------|
|    | Screen).                                                                     |
| 3. | Enter the full ITN from ITN card provided by the citing law enforcement      |
|    | agency here.                                                                 |
|    | All charges listed on the fingerprint card will require an ITN to be entered |

| MOLATIONS                     | Violation Audit Jail/Probation User Page                                                                                                    |                                                                                                    |
|-------------------------------|----------------------------------------------------------------------------------------------------|----------------------------------------------------------------------------------------------------|
| EXIT<br>BMV<br>BCI<br>ADD NEW | Violation     14CRB00917-A     4       Tkt#     Viol D     02-19-2014       Citing     LTP     LEMON TOWNSHIP POLICE DEPT.       Arresting     LTP     LEMON TOWNSHIP POLICE DEPT.                                                                                                    | Disposition<br>Origin<br>G<br>Final<br>G<br>Finding<br>G<br>G<br>Clear Disposition<br>Clear Disposition<br>Clear Disposition<br>Date<br>Date<br>Clear Disposition<br>Date<br>Clear Disposition<br>Clear Disposition<br>Cle |
| Violations<br>14CRB00917-A    | Secti 21 7919.27                                                                                                    | Findi 7 02-21-2014 Sent Dt Points 0<br>Fine 5 250.00 Fine Pd 0.00                                                                                                    |
|                               | Location       Speed       MPH in a       Zone       BOND       M1       Amount       5000.00                                                                                                    | Fine Susp (     )       State Cost     29.00       Local Cost     61.00       Other Cost     Other Pd                                                                                                    |
|                               | Bond Info Prosecutor AB  BRETLAND, ASHLEY Phone: Phone: Ph | Fees         3.00         Fees Pd         0.00           Credits         (         ) Non-Upd         0.00           Total Due         343.00         Balance         290.00                                                                                                    |
|                               | Attorney CA  Attrins, CHRISTOPHER Phone:                                                                                                    | Modify Pay Plan for<br>270-86-0686 Pay Plan 25/30<br>Next Date 08-26-2015 Next Amt 25.00                                                                                                    |

#### Violation Screen – Violation Tab

1. Case counts/charges will be listed here as you enter them – make sure to enter the appropriate disposition information for every charge.

#### Special Note for a Single Sentence applied to Multiple Charges:

If a single sentence is being applied to multiple charges, only enter sentencing details on one charge and not on each related charge.

- 2. This description should appear when you fill in the Section Cd field above.
- 3. If you are reporting your dispositions to BCI through the OCN, enter any additional sentence information not captured in other fields here. If you are sending your dispositions to BCI directly, you will use the Additional Court Provisions field on the BCI&I Screen.
- 4. Enter the violation date from the ticket or criminal complaint here, in MM-DD-YYYY format.

| 5. | Enter the fine amount as a number (no dollar sign) here. If you use Court          |
|----|------------------------------------------------------------------------------------|
|    | Compass, this may be entered there and carried over to this screen.                |
| 6. | Select the finding code here. If you use Court Compass, this may be entered        |
|    | there and carried over to this screen.                                             |
|    |                                                                                    |
|    | Special Note for a Single Sentence applied to Multiple Charges:                    |
|    | If a single sentence is being applied to multiple charges, you will need to select |
|    | the finding code that identifies the charges as being merged. You will apply the   |
|    | same finding code to each charge. If you do not currently have a code for          |
|    | merged sentencing, one will need to be added through the Setup/Utilities menu      |
|    | on the "Finding" table. Please make sure to include "390" in your code.            |
| 7. | Enter the finding date here when the case is disposed, in MM-DD-YYYY               |
|    | format. If you use Court Compass, this may be entered there and carried over to    |
|    | this screen.                                                                       |

| ne DOE, JOHN A | Date/Time 02-09-2018 MAINTENANCE                           |
|----------------|------------------------------------------------------------|
| VIOLATIONS     | Violation Audit Jail/Probation Community Service User Page |
| EXIT           | Report Date Release Date Actual Release Date               |
| BMV            | V Modify Sentence                                          |
| BCI            | Amend Sentence Current                                     |
| ADD NEW        | Amend Date                                                 |
|                | Jail Assigned 2                                            |
| Violations     | Jail Sentence Description                                  |
| VIOLUTION      | Jail Term in Days                                          |
| 13MSX00002-A   | Suspended Jail Term in Dave                                |
| 13MSX00002-B   | Credit for Days Served 3                                   |
| 13MSX00002-C   | Jail Term Outstanding in D                                 |
| 2011010002     | Work Release in Days                                       |
|                | Additional Program                                         |
|                | Operator                                                   |
|                |                                                            |
|                |                                                            |
|                | Prob Office 1                                              |
|                | Fine 11.00                                                 |
|                | Prob Time in Day Fine Suspended                            |
|                | Programs State Costs 39.00                                 |
|                | Local Costs 85.00                                          |
|                | Other Costs                                                |
|                | Fees 105.00                                                |
|                | Credits                                                    |
|                | Total Due 240.00                                           |
|                |                                                            |

# Violation Screen – Jail/Probation Tab

 Enter the number of days probation here as a whole number – for example, enter 30 for 30 days. If you use Court Compass, this may be entered there and carried over to this screen.
 Enter the Jail Term as a whole number here – for example, enter 30 for 30 days. If you use Court Compass, this may be entered there and carried over to this screen.
 Enter the Suspended Jail Term as a whole number here – for example, enter 30 for 30 days. If you use Court Compass, this may be entered there and carried over to this screen.

### BCI&I Screen

1. If you are reporting your dispositions directly to BCI, enter any additional sentence information not captured in other fields here. If you are sending your dispositions to BCI through the OCN, you will use the Conditions of Sentence field on the Violation Tab of the Violation Screen.

#### CourtView Courts' Guide to Entering Dispositions for Transmission to BCI

The purpose of this guide is to help you to enter data in a way that will allow your disposition information to be accepted by BCI, whether it is submitted through your court's nightly Ohio Courts Network updates or directly to BCI in an electronic report generated by your case management system. For that reason, we will only be discussing fields relevant to the BCI disposition reporting process. An ITN and/or Social Security Number is the primary piece of data required for BCI to match your disposition to the relevant arrest, but the information in the other fields we will discuss is also important to ensuring complete and accurate dispositions. Please note that this guide is based upon images gathered from the CV2 system – while the screens of the CV3 system have a different appearance, the same guidance applies.

While we strongly encourage the electronic submission of dispositions to BCI for purposes of accuracy and timeliness, please remember that BCI requires expunged and sealed cases, in addition to corrected disposition records, to be submitted directly by mail.

|                                                                                                    | Traffic/Criminal Initiation                                                                                                    | - <b>-</b> X |
|----------------------------------------------------------------------------------------------------|----------------------------------------------------------------------------------------------------|--------------|
| Close<br>Open<br>Save<br>Print                                                                       | Defe     1     17005810     Case, Vehicle and Officer Info.       S.S.M.     D.O.B.     11/04/1981     Proof Shown     2nd/More DUI       Full Name     Off Dt / Time / BAC     01/26/2017        Address     Year / Type     Vear / Type     Vear / Type       City/ST/Zip     DAYTON     OH     45405     Primary Str.                                                                                                    |              |
| Case Maintenance     Docket Entries     Ano Notes     No Ticklers     Case Disposition     Link Case | State       OH v       License       Secondary Str.         Race       CAUCASIAN v       Gender       Male       Agency       HUBER HEIGHTS POLICE DEPARTMEN v         Height       6'3"       Weight       200       Officer Code       THORNTON, BRETT       >         Hair       BROWN v       Eyes       HAZEL v       Jurisdiction Code       HUBER HEIGHTS V       >         Phone       County       v       Sec. Officer       >       >         Judge       HENSLEFY JR, JUDGE JAMES A.       Balance Due       0.00       AR Balance Due       0.00                                                                                                    |              |
|                                                                                                    | Party Charges 1 of<br>No. Action Code Speed Zone Lic. Taken<br>1 2921.31 MC OBSTR.OFF.BUSI. > ~ Accident<br>Ticket # 17005810 Degree M2 Payable Acc. Chrg<br>2nd Off<br>Const Zone                                                                                                    |              |
|                                                                                                    | Case Comments<br>Status<br>Status<br>Status<br>Case Comments<br>Status<br>Concerned<br>Case Comments<br>Concerned<br>Concerned<br>Concer |              |

#### **Traffic/Criminal Initiation Screen**

- Enter the full 9-digit Social Security Number here it may be already populated from the Identity screen or from InCourt, but ensure that it is correct here so it will be accepted by BCI.
- 2. Add each count/charge here. Counts/charges will be numbered in the order they are added. Enter the action code for each count/charge into the description field and click the arrow to select the appropriate description. Make sure that both the action code and description fields are populated after you have done this.
- 3. The case number should appear here, and will be automatically generated by your CourtView systemor the prosecutor's office.

|            |         |            | Search (             | lear            |            |                              |                  |        |
|------------|---------|------------|----------------------|-----------------|------------|------------------------------|------------------|--------|
| 2          | earch C | riteria    |                      |                 |            |                              |                  |        |
|            | 2006 CI | R 0132     | State of Ohio vs. MA | ANN, DONALD HEH |            |                              |                  |        |
| -          | ******  |            |                      |                 |            |                              |                  |        |
| -          | Party   | Attributes |                      |                 |            | and the second second second |                  | 1      |
|            | Full Na | me         | D                    |                 | Party Type | Defendant                    |                  |        |
|            | Chare   | ior.       |                      |                 |            |                              |                  |        |
|            | Charg   | les        |                      |                 |            |                              |                  |        |
|            |         | Charge     | Action Code          | Indict Charge   | Ame        | d Charge                     | Disposition Code | Counts |
| tony       | 1       | 1          | DECEPTION TO OBTA    | IN DANC         |            |                              | Dismissed        |        |
| 3          | 2       | 2          | DECEPTION TO OBTA    | IN DANC         |            |                              | Dismissed        |        |
| on History | 3       | 3          | DECEPTION TO OBTA    | IN DANC         |            |                              | Dismissed        |        |
|            | 4       | 4          | DECEPTION TO OBTA    | IN DANC         |            |                              | Dismissed        |        |
|            | 5       | 5          | DECEPTION TO OBTA    | IN DANC         |            |                              | Dismissed        |        |
|            | 6       | 6          | DECEPTION TO OBTA    | IN DANC         |            |                              | Dismissed        |        |
|            | 7       | 7          | DECEPTION TO OBTA    | IN DANC         |            |                              | Dismissed        |        |
|            | 8       | 8          | DECEPTION TO OBTA    | IN DANC         |            |                              | Dismissed        |        |
|            | 9       | 9          | DECEPTION TO OBTA    | IN DANC         |            |                              | Dismissed        |        |
|            | 10      | 10         | DECEPTION TO OBTA    | IN DANC         |            |                              | Dismissed        |        |
|            | 11      | 11         | DECEPTION TO OBTA    | IN DANC         |            |                              | Dismissed        |        |
|            | 12      | 12         | DECEPTION TO OBTA    | IN DANC         |            |                              | Dismissed        |        |
|            | 13      | 13         | DECEPTION TO OBTA    | IN DANC         |            |                              | Dismissed        |        |
|            | 14      | 14         | DECEPTION TO OBTA    | IN DANC         |            |                              | Dismissed        |        |

#### **Party Charge Selection Screen**

1. If you did not already add the counts/charges on the Traffic/Criminal Initiation screen, click here to add each count/charge. Counts/charges will be numbered in the order they are added. Once the counts/charges are added, you will be able to select each count/charge to enter the details – make sure to enter full detail, including disposition information, for each count/charge.

#### Special Note for a Single Sentence applied to Multiple Charges:

If a single sentence is being applied to multiple charges, you will need to select the finding code that identifies the charges as being merged. You will apply the same finding code to each charge. If you do not currently have a code for merged sentencing, one will need to be added either through your table maintenance menu or by contacting CourtView so they can add it for you. Please make sure to include "390" in your code.

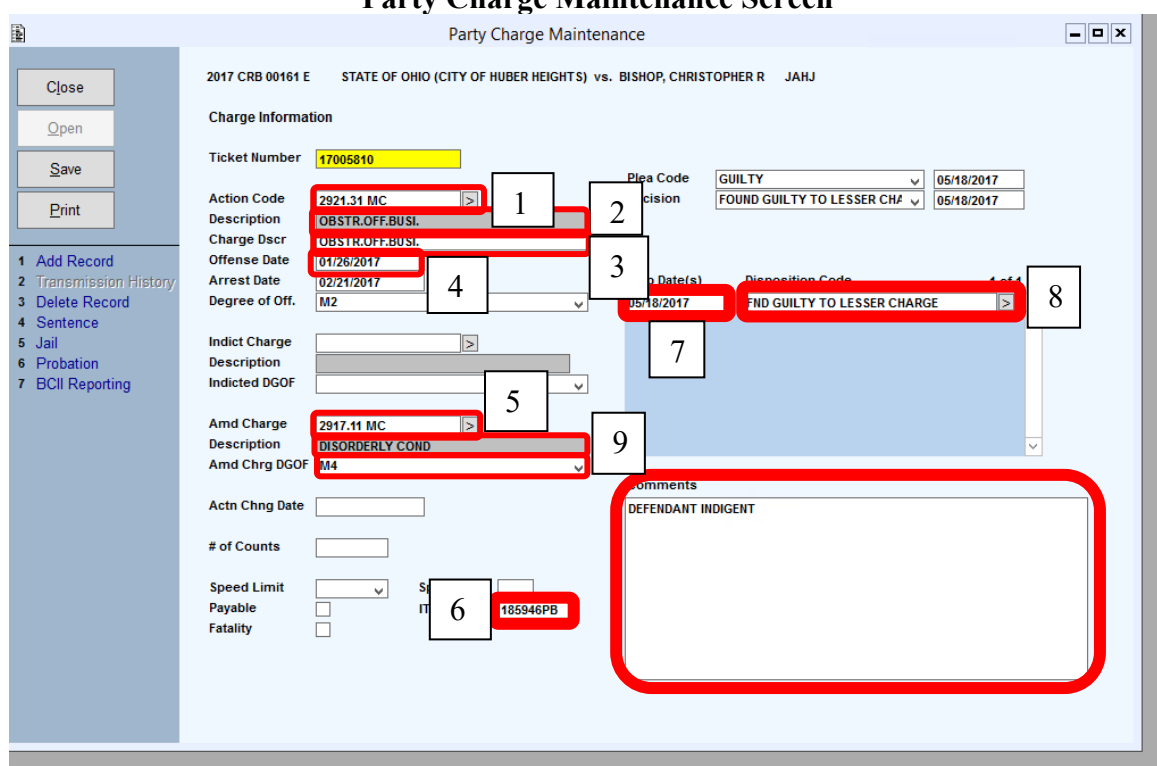

#### Party Charge Maintenance Screen

| 1. | Enter or select the ORC number here. This is the field that will be transmitted |
|----|---------------------------------------------------------------------------------|
|    | to BCI, unless there is an amended charge entered below in item 5. This         |
|    | information should be automatically populated with what you entered on the      |
|    | case initiation screen, but please make sure that it is populated here.         |
| 2  | The charge description should be automatically nonulated here when the OPC      |

- 2. The charge description should be automatically populated here when the ORC is selected above. This information should be automatically populated with what you entered on the case initiation screen, but please make sure that it is populated here.
- 3. Select the charge degree here. This information should be automatically populated with what you entered on the case initiation screen, but please make sure that it is populated here.
  - 4. Enter the offense date from the indictment, ticket, or criminal complaint here, in the format shown (MM/DD/YYYY). The date may already be populated by the prosecutor's office or InCourt; or carried forward from what you entered on the case initiation screen; but ensure that it is correct here so the record will be accepted by BCI.
- 5. If the charge has been amended since the Action Code was initially entered in item 1 above, enter or select the amended charge information here. If these fields are populated, this data will be sent to BCI instead of the information in item 1. This field may be automatically populated with data entered through InCourt, but please make sure that it is correct here.

| 6. | Enter the full ITN here as provided on the fingerprint card or by the              |
|----|------------------------------------------------------------------------------------|
|    | prosecutor's office.                                                               |
| 7. | Enter the date of the disposition/court appearance here in the format shown        |
|    | (MM/DD/YYYY). This field may be automatically populated with data entered          |
|    | through InCourt, but please make sure that it is correct here.                     |
| 8. | Select or type in the disposition code here. The code will display as text even if |
|    | you enter the numeric code. This field may be automatically populated with         |
|    | data entered through InCourt, but please make sure that it is correct here.        |
| 9. | Please note that text entered into the comments box is NOT transmitted to BCI,     |
|    | so it is important to use the fields on the Party Charge Sentence Maintenance      |
|    | Screen to ensure that your sentencing information is complete.                     |

| Ð                                                                                              | Party Charge Sentence Maintenance Serven                                                                                                    |  |
|------------------------------------------------------------------------------------------------|----------------------------------------------------------------------------------------------------|--|
|                                                                                                | Party Charge Sentence Maintenance                                                                                                    |  |
| Close                                                                                          | 2017 CRB 00161 E STATE OF OHIO (CITY OF HUBER HEIGHTS) vs. BISHOP, CHRISTOPHER R JAHJ<br>Charge #1 - 2917.11 MC - DISORDERLY COND                                                                                                    |  |
| Open Save Print                                                                                | Fines/Costs<br>Fine<br>Costs Amu<br>Costs Amult Susp.<br>Costs Amount Susp.<br>Costs Amount Susp.                                                                                                    |  |
| <ol> <li>Delete Record</li> <li>Docket Entries</li> <li>BMV Reporting</li> <li>Jail</li> </ol> | Traffic Points       Insur. Proof Shown          Insur. Proof Shown          Credit Days         Life                                                                                                    |  |
| <ul><li>5 No Probation</li><li>6 Events</li><li>7 Global Cost Dismiss</li></ul>                | Req. Drivers Ed.     Probation       Driving School     >       DUI School     >       DUI School     >                                                                                                    |  |
|                                                                                                | License Suspension (C1, C2, SC) Susp. Start Date Lice. Suspend Days Susp. Class Susp. Clas |  |
|                                                                                                | Susp. Induite     Susp. Mod. Start       Court P/G Restrict     Susp. Mod. End       Requested     Narrative Code       P/G Restrict End Date     Lic. Susp. Days Susp.                                                                                                    |  |
|                                                                                                | No Probationary  Suspension Restriction Text                                                                                                    |  |
|                                                                                                | Jail Time Summary                                                                                                    |  |
|                                                                                                | Jail Start Date     05/18/2017     Days in Jail     30     House Arrest Days     0       Adjusted Jail End Date     Suspended Days     22     Credit Days     8       Days Imposed     8     Actual Jail Days     0                                                                                                    |  |
|                                                                                                |                                                                                                    |  |

### Party Charge Sentence Maintenance Screen

Please note that this screen should be used by courts reporting via the OCN – data entered on this screen will NOT be transmitted if you are reporting directly to BCI. Courts reporting directly to BCI should use the BCI&I reporting screen described on the next page.

| 1. | Enter the fine amount as a whole number here, with no decimals or dollar signs.    |
|----|------------------------------------------------------------------------------------|
|    | This field may be automatically populated with data entered through InCourt,       |
|    | but please make sure that it is correct here.                                      |
| 2. | Enter the number of years, months, or days of jail here as a whole number in       |
|    | the appropriate box. In the example above 30 has been entered in the "days"        |
|    | box, indicating 30 days. This information may also be entered on the Party         |
|    | Charge Jail Time Maintenance screen and carried over to this field, or may         |
|    | have been entered through InCourt, but make sure it is correct here since this is  |
|    | the field that will be transmitted.                                                |
| 3. | Enter the number of days of suspended jail time here as a whole number. This       |
|    | information may also be entered on the Party Charge Jail Time Maintenance          |
|    | screen and carried over to this field, or may have been entered through InCourt,   |
|    | but make sure it is correct here since this is the field that will be transmitted. |
| 4. | Enter the number of years, months, or days of probation here as a whole            |
|    | number in the appropriate box. This information may also be entered on the         |
|    | Party Charge Jail Time Maintenance screen and carried over to this field, or       |

may have been entered through InCourt, but make sure it is correct here since this is the field that will be transmitted.

|              |                                                                                                    | 2048 CD 04570 4                              |                                     | 2000 uz 11          | 056       |  |
|--------------|----------------------------------------------------------------------------------------------------|----------------------------------------------|-------------------------------------|---------------------|-----------|--|
| lose         |                                                                                                    | 2018 CR 015/8/1 STATE OF OHIO VS. H , GFS    |                                     |                     |           |  |
| <u>)</u> pen | Party Type                                                                                           | DEFENDANT                                    | Name                                |                     |           |  |
| <u>S</u> ave | Charge                                                                                               | THEFT (\$1000) (without consent)             | Degree                              | F5                  |           |  |
| 2rint        | IDENTIFIC ATI                                                                                        |                                              |                                     |                     |           |  |
|              | SSN#                                                                                                 |                                              | BCI#                                |                     |           |  |
|              | Driv.Lic#                                                                                            |                                              | FBI#                                |                     |           |  |
|              | Arrest Date                                                                                          | 07/06/2018 Organization BCS                  | SO-BUTLER COUL                      | TY SHERIFE'S OFFICE | ITN #     |  |
|              | SENTENCE:                                                                                            |                                              | Drobation                           |                     |           |  |
|              | SENTENCE:<br>Conviction Ty<br>Suspended S<br>Confinement                                             | pe Felony<br>entence                         | Probation<br>Fine Amount            |                     | -         |  |
|              | SENTENCE:<br>Conviction Ty<br>Suspended S<br>Confinement                                             | pe Felony<br>entence                         | Probation<br>Fine Amount            |                     | -         |  |
|              | SENTENCE:<br>Conviction Ty<br>Suspended S<br>Confinement<br>PROVISIONS:<br>Prov #1                   | Pe Felony<br>entence                         | Probation<br>Fine Amount<br>Prov #2 |                     |           |  |
|              | SENTENCE:<br>Conviction Ty<br>Suspended S<br>Confinement<br>PROVISIONS:<br>Prov #1<br>Restriction Te | PE Felony<br>entence<br>PROBATION<br>SY PROB | Probation<br>Fine Amount<br>Prov #2 |                     | ↓ Prov #3 |  |
|              | SENTENCE:<br>Conviction Ty<br>Suspended S<br>Confinement<br>PROVISIONS:<br>Prov #1<br>Restriction Te | PROBATION                                    | Probation<br>Fine Amount<br>Prov #2 |                     | Prov #3   |  |
|              | SENTENCE:<br>Conviction Ty<br>Suspended S<br>Confinement<br>PROVISIONS:<br>Prov #1<br>Restriction Te | PROBATION                                    | Probation<br>Fine Amount<br>Prov #2 |                     | Prov #3   |  |

#### **BCI&I Reporting Screen**

Please note that this screen should be used by courts reporting directly to BCI – data entered on this screen will NOT be transmitted if you are reporting to BCI via the OCN. Courts reporting to BCI through the OCN should use the Party Charge Sentence Maintenance Screen described on the preceding page.

1. At least one sentencing provision must be selected or entered for transmission to BCI. Additional detail, such as the term, should be entered in the Restriction Text field using whole numbers and single letter labels, as shown in the example above (e.g. 5Y = 5 years).

### Henschen Common Pleas Courts' Guide to Entering Dispositions for Transmission to BCI

The purpose of this guide is to help you to enter data in a way that will allow your disposition information to be accepted by BCI, whether it is submitted through your Court's nightly Ohio Courts Network (OCN) updates or directly to BCI in an electronic report generated by your case management system. For that reason, we will only be discussing fields relevant to the BCI disposition reporting process. An ITN and/or Social Security Number is the primary piece of data required for BCI to match your disposition to the relevant arrest, but information in the other fields we will discuss is also important to ensuring complete and accurate dispositions.

While we strongly encourage the electronic submission of dispositions to BCI for purposes of accuracy and timeliness, please remember that BCI requires expunged and sealed cases, in addition to corrected disposition records, to be submitted directly by mail.

If you are planning to report a disposition to BCI through the OCN you will need to retrieve your case and verify that specific fields have been populated. Once you have retrieved your case, you will be able to review the case information to review and/or fill in the following:

- Case number, which has been assigned by the case management system during the case creation.
- 9-digit Social Security Number (SSN), entered during case creation. If you need to add the SSN, please add it on the party screen.
- Incident Tracking Number (ITN), which has been provided by the fingerprinting agency on the Final Disposition Form 2-71.
- Sentence Date, once this date is entered you will have a list of charges filed in the case. You will need to select and enter the disposition for each charge.
- On the Criminal Violation Information screen you will see the Ohio Revised Code (ORC), description and degree.
- If the charge is amended, please make sure you enter the amended charge information in the Amended Violation area.
- The Sentence Date should already be filled in with the date entered on the Criminal Case Info Screen.
- The last area that needs data is Sentencing. This is required to be laid out in a format that OCN can pass to BCI. Enter sentencing verbiage starting with Plead and Found.

| PLEA CODES      | FOUND CODES    |
|-----------------|----------------|
| G - Guilty      | G - Guilty     |
| NC - No Contest | M - Merged     |
| NG - Not Guilty | N - Not Guilty |
|                 | R - Reduced    |

D - Dismissed

Example:

PLEAD G FOUND G. 5 YEARS COMMUNITY CONTROL WITH CONDITIONS. 40 DAYS LOCAL INCARCERATION WITH 40 DAYS SERVED. PAY \$100 FINE, COSTS AND RESTITUTION.

If you want to continue sending your dispositions directly to BCI, you will need to complete the above steps along with the following process.

- Once you have completed the Criminal Violation Information screen, the system will move you to the BCI Disposition screen. A lot of the information will be carried into this screen from the Criminal Violation Information screen, but you will need to complete this screen by entering all applicable data.
- Arrested Date should be found on the Final Disposition Form 2-71 provided by the fingerprinting agency.
- BCI Code (CDN), a number provided by BCI used to report disposition of the offense.
- Court Provision-BCI (CPN) codes are numbers provided by BCI used to describe the sentencing provisions.
- Court Provision-Additional Description (CPL) is for information or provisions which cannot be described using the CPN codes. This information should not be abbreviated. If abbreviations are necessary due to space limitations, they should be understandable to the general public.

To submit the completed BCI Disposition screen records directly to BCI you must navigate to the BCI Information Menu.

From the BCI Information Menu run the BCI Error Report. If an Error Report prints you need to access the record with the error through the BCI Information File and correct the error. Once the error has been corrected, rerun the Error Report. If no report prints, move on to the BCI Extract Reporting option. This option will create an extract file that you will submit to BCI through Filezilla using the "drag and drop" method.

### Henschen Municipal and County Courts' Guide to Entering Dispositions for Transmission to BCI

The purpose of this guide is to help you to enter data in a way that will allow your disposition information to be accepted by BCI, whether it is submitted through your Court's nightly Ohio Courts Network (OCN) updates or directly to BCI in an electronic report generated by your case management system. For that reason, we will only be discussing fields relevant to the BCI disposition reporting process. An ITN and/or Social Security Number is the primary piece of data required for BCI to match your disposition to the relevant arrest, but the information in the other fields we will discuss is also important to ensuring complete and accurate dispositions.

While we strongly encourage the electronic submission of dispositions to BCI for purposes of accuracy and timeliness, please remember that BCI requires expunged and sealed cases, in addition to corrected disposition records, to be submitted directly by mail.

If you are planning to send your BCI by the means of OCN you will need to retrieve your case. Once you have retrieved your case you will be able to review the case information. Items you will need to check and/or fill in will be the following:

- Case number, which has been assigned by the case management system during case creation.
- 9-digit Social Security Number (SSN), entered during case creation. If you need to add the SSN, please add it on the party screen.
- Incident Tracking Number (ITN), which has been provided by the fingerprinting agency on the Final Disposition Form 2-71.
- If the charge has been amended, enter the Violation Information screen by selecting the 'View' option at Violation Info on the case screen. On the Violation Information Screen, navigate to the Section Number. Select the Reduce/Amend Charge option and enter the amended information.
- On the Case Information screen, navigate to Dispo and select the 'View' option then select 'C Conviction Info' to display the History Information screen.
- Enter the Disposition Date.
- Enter the Defendant's Plea.
- Enter the Defendant Found information
- Enter additional disposition information: Fine, costs, jail, etc.

If you want to continue sending your dispositions directly to BCI, you will need to complete the above steps along with the following process.

• Once you have completed the History Information screen to include the disposition information, return to Dispo on the Case Information screen and select the 'View' option. Select 'I - BCI Info' and the system will move you to the BCI Disposition

Screen. A lot of the information will be carried into this screen from the History Information screen, but you will need to complete this screen by entering all applicable data.

- Arrested Date should be found on the Final Disposition Form 2-71 provided by the fingerprinting agency.
- BCI Code (CDN), a number provided by BCI used to report disposition of the offense.
- Court Provision-BCI (CPN) codes are numbers provided by BCI used to describe the sentencing provisions.
- Court Provision-Additional Description (CPL) is for information or provisions which cannot be described using the CPN codes. This information should not be abbreviated. If abbreviations are necessary due to space limitations, they should be understandable to the general public

To submit the completed BCI Disposition screen records directly to BCI you must navigate to the BCI Information Menu.

From the BCI Information Menu run the BCI Error Report. If an Error Report prints you need to access the record with the error through the BCI Information File and correct the error. Once the error has been corrected, rerun the Error Report. If no report prints, move on to the BCI Extract Reporting option. This option will create an extract file that you will submit to BCI through Filezilla using the "drag and drop" method.

#### CourtMaster Courts' Guide to Entering Information for BCI Reporting

The purpose of this guide is to help you to enter data in a way that will allow your disposition information to be accepted by BCI, whether it is submitted through your court's nightly Ohio Courts Network updates or directly to BCI in an electronic file generated by the CourtMaster case management system. For that reason, we will only be discussing fields relevant to the BCI disposition reporting process. An ITN, Date of Arrest and Sentenced Date are the primary pieces of data required for BCI to match your disposition to the relevant arrest. The information in the other fields discussed is also important to ensuring complete and accurate disposition reporting. While we strongly encourage the electronic submission of dispositions to BCI for purposes of accuracy and timeliness, please remember that expunged and sealed cases, in addition to corrected disposition records, must be submitted directly to BCI by mail.

CourtMaster is capable of creating an export file that can be *emailed* or sent via *FileZilla* to the BCI agency. CourtMaster will be configured to create an ER3B record per specifications in the Electronic Disposition Reporting Methods supplied by the BCI agency. The ER3B records are used for new disposition records. Per BCI specifications the MR3B records for modifications are not to be sent electronically but Courts should continue to send hardcopies down via mail.

There are four items that will be used within CourtMaster in order for the correct cases to be selected.

- 1. There is a Fingerprint Date that has been entered on the case.
- 2. The BCI CPN codes (convictions and non-convictions) are mapped to the Court Finding values
- 3. The ITN number is entered on cases where applicable
- 4. The sentence date is entered when the case is disposed

There will be a date range selection (based on sentence date), edit report option (edits appropriate cases for errors), final export, export report and reverse batch process. *Figure A* is the BCI export screen.

| BCI&I Export<br>Batch Selection<br>Beginning Date<br>Finding Date<br>O1/01/2013 |                        |  |  |  |  |  |
|---------------------------------------------------------------------------------|------------------------|--|--|--|--|--|
| Generate Export<br>Edit Report<br>Preview Print Process Batch                   |                        |  |  |  |  |  |
| Batch Report                                                                    | Re <u>v</u> erse Batch |  |  |  |  |  |
| Done (Enter) Close (Esc)                                                        |                        |  |  |  |  |  |

Figure A.

Selection process will pull cases with the following criteria:

- 1. All Counts with Cases that have an ITN number and a Fingerprint Date. (Review Release 3.11.0 documentation on fingerprint usage).
- 2. Findings with the BCI CPN codes (convictions and non-convictions).
- 3. Contains a Sentencing Date

To create the export file, run the BCI Export from the Traffic/Criminal main menu. Enter a beginning and ending date to process cases *sentenced* between those days. Click the Generate Export button to gather the cases that will be sent. You may then Preview or Print the Edit Report. If any changes need to be made, exit the form and adjust any cases/counts. When you are satisfied that the information being pulled is correct you will then click the Process Batch button. This will update the case with the BCI Sent Date, docket that the case has been sent, and create the BCI Export file. After the file has been created you may Preview or Print the final export report. If for any reason you are not satisfied with the information on the report you may Reverse the Batch prior to leaving this screen.

## TO DOs

Court:

- 1. Use the Fingerprint Check box on the Statutes that are required to be sent down to the BCI
- 2. Map the BCI CPN codes (convictions & non-convictions) to the Court's Finding values. These codes can be found in the BCI Electronic Disposition Reporting Methods document.
- 3. Update the Court Information table with the Judicial ORI code. This is needed on each case sent down
- 4. Ensure the ITN is used. CourtMaster does not carry the FBI number and will not send down the SSN.
- 5. Email or thru FileZilla, send the weekly file to the BCI.

\*\* If you are using the OCN to send your BCI data you only need to ensure the information required for the BCI is entered into the case record per specifications in the Electronic Disposition Reporting Methods document. This will eliminate any need to export an ER3B record file.